## For schools usin pple School Manager (ASM):

To install the *LAMP WFL Discover* app on your devices.

- 1. In Apple School Manager, search for and "purchase" the *LAMP WFL Discover* app (this is free).
- 2. In your Mobile Device Management (MDM) system, locate the *LAMP WFL Discover* app and assign it to the appropriate device group.
  - a. If a LAMP device group doesn't exist, you can create one in 🖽 Gateway.

Once assigned, the *LAMP WFL Discover* app (pictured) should appear on the selected devices.

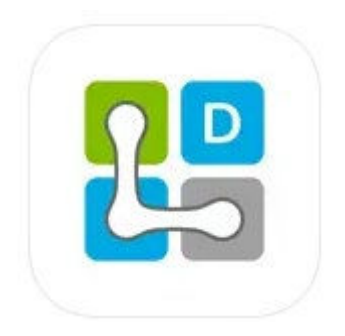

Then, proceed with the upgrade of the new app.

- 1. Visit <u>https://accounts.prc-saltillo.com/</u> on a web browser and create a PRC-Saltillo account (**make note of these details**)
- 2. Once logged in, visit <u>https://lampwflapp.com/promocodes</u> and enter your promo code/s. You should enter one code per license. (If you have not received these codes, please contact Support@liberator.net.au)
- 3. Click **"Redeem Code"** and you'll receive confirmation of activation. Repeat this step for each activation code.

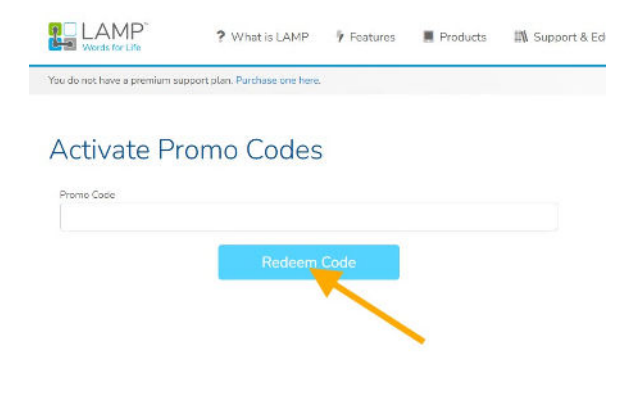

4. Open the new LAMP WFL Discover app and Agree to the License Agreement and Continue, next select Continue on the Select Your Language, next select PRC-Saltillo Registration

| 14:49<br>∢App Store                                                                                                    | ,ı' ବ 78)                                                                                       | 14:49<br>« Арр Store                              | .al ♥ 220                        | Try th | 30-Day Free Trial<br>le full featured app experience for<br>days free of charge<br>START NOW                                                                                                    | X<br>or 30- |
|----------------------------------------------------------------------------------------------------|-------------------------------------------------------------------------------------------------|---------------------------------------------------|----------------------------------|--------|----------------------------------------------------------------------------------------------------|-------------|
| License Ag<br>To proceed, pleas<br>Software Applica<br>Agreement.<br>It's important that<br>agree to the icen<br>before continuing<br>services.<br>License Agreement<br>License Agreement | areement<br>te review our<br>titon License<br>ayou read and<br>se terms<br>to use our<br>cation | Select y<br>Language<br>English<br>+ Add language | your language<br>Voice<br>Daniel |        | LAMP Words For Life<br><b>£299.99</b><br>Uograde<br>Uograde<br>Subscholowy Suthe<br>Subscholowy Suthe<br>W LAMP Vocabulary Suthe<br>W LAMP Vocabulary Suthe<br>W Lobert Vocabulary Suthe<br>Vocabulary Suthe |             |
|                                                                                                    |                                                                                                 |                                                   |                                  |        | Restore Purchases PRC-Saltillo Registration                                                                                                    |             |

5. Select Sign In to log into your PRC-Saltillo account you registered with in Step 1.

| 14:49<br>App Store | 0 D F T-                                           | ul≎ 70)       | ▲ App | 4:51<br>Store | ail :<br>Trial | ≎ <b>7</b> 8) |
|--------------------|----------------------------------------------------|---------------|-------|---------------|----------------|---------------|
| Cancel             | Create Account                                     | Sign In       | 🕻 Ba  | ick           | Sign In        |               |
| 2                  | prc-salti                                          | llo           |       | 👌 pr          | c-saltillo     |               |
| Please re          | egister or sign in befor<br>your trial.            | e starting    | En    | nail          |                |               |
| First Name         | e Last Name                                        |               | Pa    | ssword        |                |               |
| Email              |                                                    |               |       |               | Forgot My Pass | word          |
| Password           |                                                    |               |       |               | Sign In        |               |
| Minumum ler        | ngth is 10 characters                              |               |       |               |                |               |
| Confirm P          | assword                                            |               |       |               |                |               |
| l am<br>acce       | at least 18 years old, a<br>pt PRC-Saltillo's Term | nd I<br>s and |       |               |                |               |
|                    | Submit                                             |               |       |               |                |               |
|                    |                                                    |               |       |               |                |               |

4

6. Once signed in a **6-digit verification code** will be sent via email, enter the code as requested and select **Submit** 

| 14:58                                |                                                        | (78) |
|--------------------------------------|--------------------------------------------------------|------|
| Cancel                               |                                                        |      |
| A verification coo<br>Didn't get it? | de has been sent to your email<br>Click here to resend |      |
| Verification Coc                     | le                                                     |      |
| ENTER THE 6 D                        | IIGIT CODE                                             |      |
| Remember                             | er this device                                         |      |
|                                      | Submit                                                 |      |
|                                      |                                                        |      |

7. Your option will now have changed from ''Upgrade'' to ''Download' - 'please now select Download

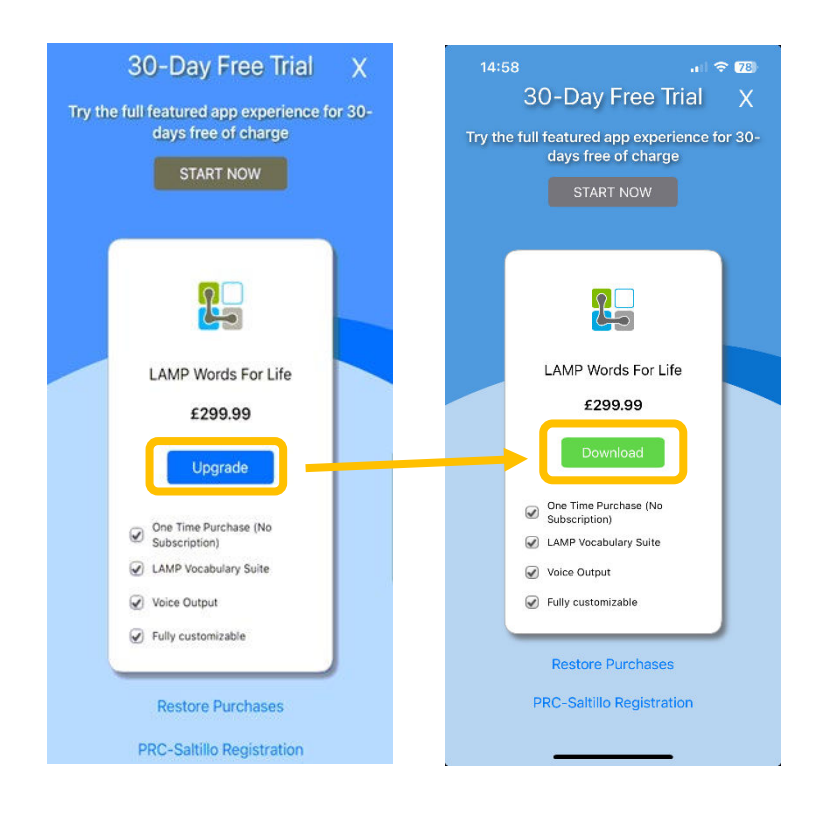

8. You should now have full access to the new LAMP Words for Life app.

## Transferring your Vocabularies:

You will need to manually transfer your existing vocabularies. No current settings or vocabularies will be automatically migrated over to the new app, so your current settings should be exported to a drive or another device, then imported via that same file to the new app. Please follow our step-by-step guide for migrated backing up your settings in this video: LAMP Words for Life Back Up Tutorial

If you have any questions about this change, or need assistance, we are here to help! You can read more about the upgrade on this <u>page</u> or contact <u>support@liberator.net.au</u> to talk to our team.

We hope you <u>enjoy the new upgrade!</u>

<u>Warm regards,</u>

The Liberator Support Team